StandbyDisk

# 補足説明書

C79412000

本書では、StandbyDiskを使用する前の大切な情報や、StandbyDiskに添付のマニュア ル(PDFファイル)についての補足事項などを記載しています。StandbyDiskを使用 する前に、必ず本書の内容をお読みください。

## マニュアルの見方

本書では、「オンラインマニュアル」の補足事項を記載しています。StandbyDiskの詳 しい使用方法は、「オンラインマニュアル(PDFファイル)」をお読みください。「オ ンラインマニュアル」は、次の場所から見ることができます。

- [スタート] -「(すべての)プログラム」-「StandbyDisk 2000-XP」-「オン ラインマニュアル」をクリック
- 「オンラインマニュアル」をお読みになる前に、次の事項をご確認ください。 StandbyDiskを使用する前に、「オンラインマニュアル」-p.8「ライセンス契約書」 を必ずお読みください。 「オンラインマニュアル」に、モバイルラックについての記載がありますが、弊社
  - では取り扱っておりませんので、あらかじめご了承ください。 HDDが故障してWindowsが起動しなくなったなど、万一の場合に備え、「オンライ ンマニュアル」- p.59「ハードディスクドライブクラッシュから復元する」、p.63「ド ライブ構成を修正する」をお読みになり、あらかじめ対処方法をご確認ください。

#### StandbyDiskの概要

StandbyDisk とは、オリジナルドライブ(Windows やアプリケーションなどを保存するHDD)のバックアップを、バックアップドライブ(バックアップ専用HDD)に作成するソフトウェアです。本書および「オンラインマニュアル」では、オリジナルドライブおよびバックアップドライブを次のように記載します。

オリジナルドライブ : ソースドライブ バックアップドライブ : DPSR ドライブ

\*Data Protection/System Recovery(データ保護 / システム回復)

ソースドライブのすべてのデータを DPSR ドライブにバックアップすることで、万 ー、ソースドライブから起動しなくなった場合でも、DPSR ドライブから起動するよ うに設定すれば、即時復旧が可能です。Windowsやアプリケーションなどの再インス トールは必要なくなります。 StandbyDisk の主な機能は、次のとおりです。

- ・ ソースドライブの全データを、DPSR ドライブにバックアップする。
- ・ DPSR ドライブの全データを、ソースドライブに復元する。
- ・ バックアップ・復元を、ファイル・フォルダ単位で行う。
- ・スケジュールを設定して、定期的にバックアップする。

万一、ソースドライブから起動しなくなった場合に備え、ソースドライブは定期的 にバックアップしましょう。

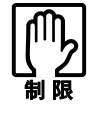

ソースドライブにウィルスが感染した場合は、ソースドライブの バックアップは行わないでください。DPSRドライブにも感染し てしまいます。万一、ウィルスに感染した場合は、必ずシステム からウィルスを除去したあとに、ソースドライブのバックアップ を行ってください。

StandbyDiskを使用しても、作業状況によっては、データを完全 にバックアップすることはできません(例えば、HDDが故障して しまうと、最後のバックアップから故障までに作成したデータが バックアップされていないなど)。大切なデータは、別のメディ アなどにもバックアップしておいてください。

## HDDの設定

購入時には、StandbyDiskはあらかじめインストールされています。HDDの設定を行わうとStandbyDiskを使用できます。HDDの設定は、コンピュータに装着されている2台のHDDを、ソースドライブ、DPSRドライブとして設定します。

HDD の設定購入時の2台目の HDD は、あらかじめ未設定領域になっています。2台目の HDD は状態未設定領域のまま HDD の設定を行います。

HDDの設定を行うと、1台目のHDD(Windowsやアプリケーションが登録されている)と2台目のHDD(未設定領域)は、それぞれソースドライブ、DPSRドライブとして設定されます。

\*コンピュータに添付されている『ユーザーズマニュアル』や『HDD2 台装着モデルを お使いの方へ』の記載内容と一部異なります。

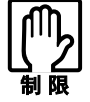

2台目のHDDは、HDD領域にパーティションなどを作成してしま うと、DPSRドライブに設定することができません。 2台目のHDDは、DPSRドライブに設定すると、Windows上から は見えなくなります。 設定方法

HDDの設定は、StandbyDiskの「設定ウィザード」で行います。下記手順は、1台目のHDDをソースドライブ、2台目のHDDをDPSRドライブに設定し、その後、ソースドライブのすべてのデータをDPSRドライブにバックアップする方法です。 そのほかの設定についての詳細は、「オンラインマニュアル」 - p.21「第3章構成」をお読みください。

- 1 [スタート]-「(すべての)プログラム」-「StandbyDisk 2000-XP」-「設定ウィ ザード」をクリックします。
- 2 「設定ウィザードへようこそ」と表示されたら、[次へ]をクリックします。
- 3 「ソースディスク」と表示されたら、[次へ]をクリックします。
- 4 「DPSRディスク」と表示されたら、[次へ]をクリックします。
- 5 「ソースディスクのパーティション」と表示されたら、表示されたパーティションすべてにチェックを付けて、[次へ をクリックします。
- 6 「設定詳細」一覧が表示され、ソースドライブとDPSRドライブの容量が表示されます。[ 完了 ]をクリックします。
- 7 「警告」画面が表示されたら、[OK ]をクリックします。
- 8 「選択されているディスクの完全バックアップを開始しますか?」と表示されたら、[はい をクリックします。 ソースドライブのすべてのデータが、DPSRドライブにバックアップされます。 この作業には、しばらく時間がかかります。
- 9 「設定ウィザード」画面内のメッセージが表示されている部分に、「設定タスクが全部完了しました。」と表示されたら、「完了 陸クリックします。これで、HDDの設定は終了です。 「スケジュールウィザードを自動実行する」にチェックが付いていると、「完了」をクリック後に、「スケジュールウィザードへようこそ」と表示されます。スケジュールを設定して、定期的なバックアップを行う場合は、画面の指示に従って設定してください。

参考

スケジュールを設定してバックアップするときは バックアップ作業は、コンピュータに負荷がかかります。スケジュールは、コ ンピュータ上で何も作業していない状態(アイドル状態)に合わせて設定す ることをおすすめします。

# ソースドライブから起動しなくなった場合は

万一、ソースドライブから起動しなくなった場合は、応急処置として「BIOS Setup ユーティリティ」の次の項目の設定値を変更してください。ソースドライブを認識さ せないようにして、DPSR ドライブから起動することができます。

項目 : 「Main」メニュー画面 - 「Primary Master」 - 「Type」 変更後の設定値 : None (初期値は「Auto」)

ただし、DPSRドライブから起動しているため、StandbyDiskによるバックアップ作業 はできません。早急に新しいドライブなどを取り付け、HDDの設定をし直してくだ さい。

ア.59「ハードディスクドライブクラッシュから復元する」
ア.63「ドライブ構成を修正する」

HDDの交換、増設ができない機種をお使いの場合は、販売店、サービスセンターま でご連絡ください。HDDの増設、交換が可能かどうかは、コンピュータに添付の 『ユーザーズマニュアル』-「システムの拡張」-「拡張できる装置」で確認できま す。

### StandbyDiskを再インストールするときは

StandbyDiskを再インストールするときは、シリアル番号が必要です。シリアル番号 は、StandbyDiskのCD-ROMが収納されている紙ケースに記載されています(12桁の 番号)。再インストール中にシリアル番号を要求されたら、記載されている12桁の番 号を入力してください。

# サポートのご案内

StandbyDisk に関するお問い合わせは、(株)ネットジャパンへご連絡ください。

|      | 営業的なお問い合わせ                              | テクニカルサポート                                |
|------|-----------------------------------------|------------------------------------------|
| 窓口   | (株)ネットジャパン                              | (株)ネットジャパン                               |
|      | 営業部                                     | カスタマーサービス部                               |
| 電話   | 03-3864-5212                            | 03-3864-5266                             |
| FAX  | 03-3864-5211                            | 03-3864-5244                             |
| Eメール | sbd@netjapan.co.jp                      | sbd-support@netjapan.co.jp               |
| 営業時間 | 9:30 ~ 12:00、13:00 ~ 17:50<br>(土日祝日は除く) | 10:00 ~ 12:00、13:00 ~ 17:00<br>(土日祝日は除く) |

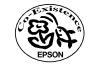